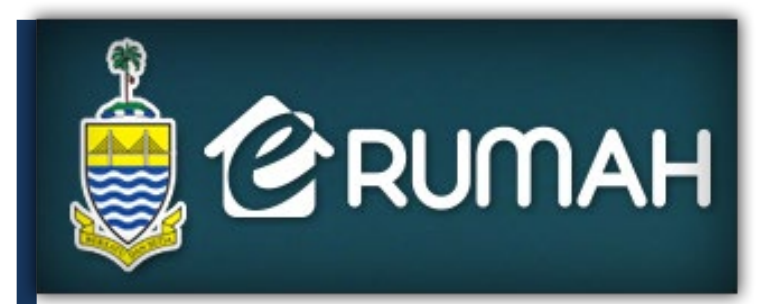

## https://www.lpnpp.gov.my SISTEM MAKLUMAT PERUMAHAN LEMBAGA PERUMAHAN NEGERI PULAU PINANG

Unit Bencana

| SISTEM MAKLUMAT | PERUMAHAN - https://www.lpnpp.gov.my |       |     |
|-----------------|--------------------------------------|-------|-----|
| JENIS DOKUMEN   | PANDUAN PENGGUNA – UNIT BENCANA      | VERSI | 1.0 |

## 1.0 PENDAFTARAN PENGGUNA & LOGIN PENGGUNA

Setiap permohonan Unit Bencana perlu melalui proses pendaftaran pengguna terlebih dahulu bagi memastikan individu yang layak sahaja dibenarkan membuat permohonan. Bagi pendaftaran kali pertama, sila klik pada '**Permohonan pendaftaran baru pengguna Unit Bencana**'.

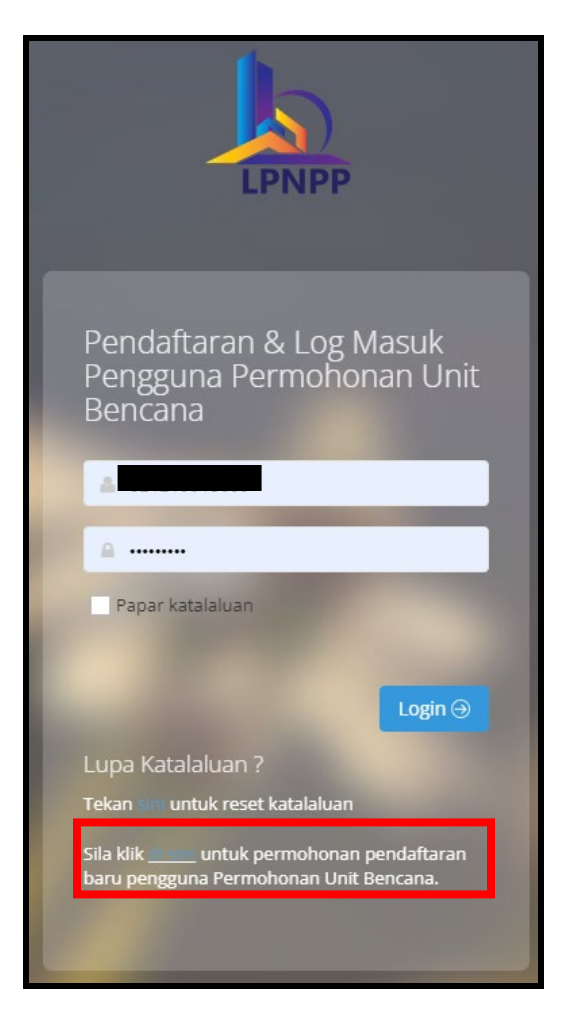

Pengguna akan dibawa ke laman borang pendaftaran pengguna kali pertama :

| SISTEM MAKI | LUMAT            | PERUMA             | HAN - https            | ://ww | w.lpnpp.gov.my |   |       |     |
|-------------|------------------|--------------------|------------------------|-------|----------------|---|-------|-----|
| JENIS DOKUN | MEN              | PANDUA             | AN PENGGL              | JNA - | UNIT BENCANA   | V | 'ERSI | 1.0 |
|             |                  |                    |                        |       |                |   |       |     |
|             |                  | em<br>Lumar        |                        |       |                |   |       |     |
|             | LPNPP            | танап              |                        |       |                |   |       |     |
|             |                  |                    |                        |       |                |   |       |     |
|             | Pendattaran F    | engguna Permo      | ononan Unit Bencana    |       |                |   |       |     |
|             | Borang Penda     | ftaran Pengguna Pe | ermohonan Unit Bencana |       |                |   |       |     |
|             | Nama Pemohon     | N                  | Nama Pemohon           |       |                |   |       |     |
|             | No. Kad Pengenal | an N               | No. Kad Pengenalan     |       |                |   |       |     |
|             | Jawatan          | Ja                 | awatan                 |       |                |   |       |     |
|             | Nama Majikan     | N                  | Sama Majikan           |       |                |   |       |     |
|             | No Telefon HP    | N                  | No Telefon HP          |       |                |   |       |     |
|             | Email            | E                  | imail                  |       |                |   |       |     |
|             | Panimen          |                    |                        | ~     |                |   |       |     |
|             | DOIN             |                    |                        | ~     |                |   |       |     |

| Nama Majikan                                                                              | Nama Majikan                                 |                                                                                                    |                                                        |                  |  |  |  |
|-------------------------------------------------------------------------------------------|----------------------------------------------|----------------------------------------------------------------------------------------------------|--------------------------------------------------------|------------------|--|--|--|
| No Telefon HP                                                                             | No Telefon HP                                |                                                                                                    |                                                        |                  |  |  |  |
| Email                                                                                     | Email                                        |                                                                                                    |                                                        |                  |  |  |  |
| Parlimen                                                                                  |                                              | ~                                                                                                    |                                                        |                  |  |  |  |
| DUN                                                                                       |                                              | ~                                                                                                    |                                                        |                  |  |  |  |
| Daerah                                                                                    |                                              | <b>~</b>                                                                                                    |                                                        |                  |  |  |  |
| Soalan Rahsia                                                                             |                                              |                                                                                                    |                                                        | 4                |  |  |  |
| Jawapan                                                                                   | ADMIN                                        |                                                                                                    |                                                        |                  |  |  |  |
| Kata Laluan Baru                                                                          |                                              |                                                                                                    | 0                                                      |                  |  |  |  |
| Kata Laluan Baru (Taip Semula) *                                                          | Kata Laluan Baru (Taip Semul                 | la)                                                                                                    |                                                        |                  |  |  |  |
| t Sila hanya muat naik dokumen dalam fo<br>** Dokumen ditanda adalah dokumen wa           | , vmat gambar/pdf sahaja, maksima sa<br>jab. | aiz fail adalah 2mb setiap sa                                                                                                    | ¢ι.                                                    |                  |  |  |  |
| *Solinan Kad Pengenalan (Depan dan<br>Jelakang)<br><u>Contoh Lamoiran Salinan Dokumen</u> | Anda dibenari                                | Sila kilik disini untuk muatnaik dokumen.<br>Anda dibenarkan untuk muatnaik lebih dari 1 dokumen berkaitan bagi setiap bahagian. |                                                        |                  |  |  |  |
| *Surat Pengesahan Jawatan<br>OT/KADUN/Parlimen<br>ontoh Lampiran Salinan Dolumen          | Anda dibenari                                | Sila klik disini unt<br>kan untuk muatnaik lebih d                                                                               | ik muatnaïk dokumen.<br>Iri 1 dokumen berkaitan bagi : | setiap bahagian. |  |  |  |
|                                                                                           |                                              |                                                                                                    |                                                        |                  |  |  |  |

Sila lengkapkan semua maklumat yang dipaparkan beserta dokumen-dokumen wajib yang perlu dilampirkan sekali.

Sila pastikan maklumat adalah tepat serta dokumen adalah jelas bagi memastikan proses pengesahan pendaftaran pengguna dapat dijalankan dengan lancar.

Sila klik butang **DAFTAR** setelah semua maklumat telah lengkap.

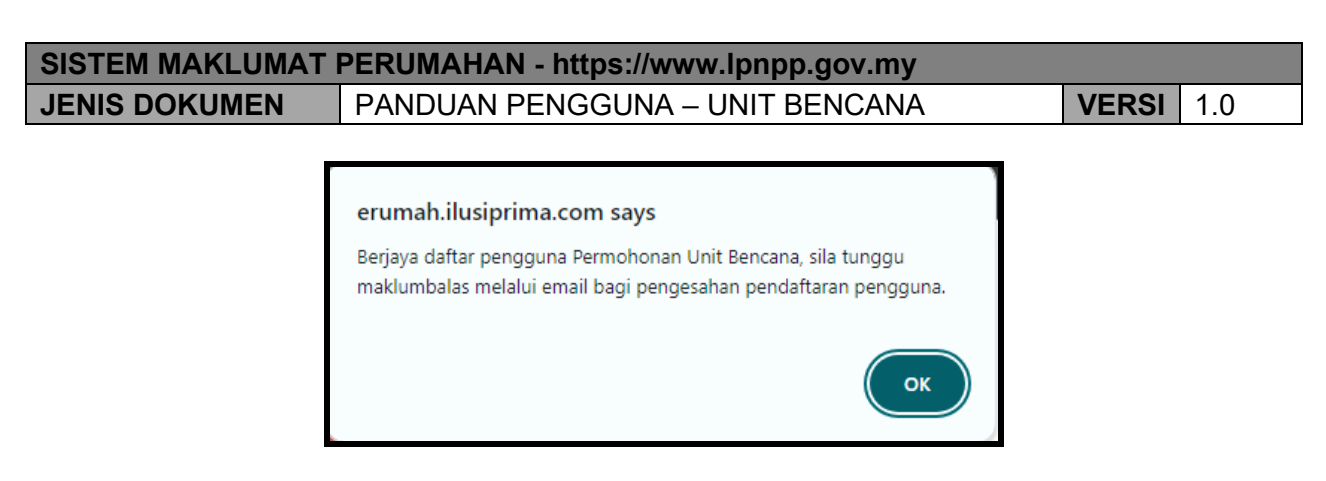

Notifikasi ini akan dipaparkan sekiranya pendaftaran berjaya, sila semak email yang didaftarkan secara berkala untuk menerima maklumbalas pengesahan dari Pentadbir Unit Bencana.

| Lem              | ibaga Perumahan I                              | Negeri Pulau I                                                                 | Pinang - Pendaftaran Pengguna Unit Bencana Disahkan D                                                 | Inbox ×                            |
|------------------|------------------------------------------------|--------------------------------------------------------------------------------|----------------------------------------------------------------------------------------------------|------------------------------------|
| Lemba<br>to me 👻 | aga Perumahan Negeri Pul<br><del>-</del>       | lau Pinang <noreply@i< td=""><td>ilusiprima.com&gt;</td><td></td></noreply@i<> | ilusiprima.com>                                                                                       |                                    |
|                  | Translate to English                           | ×                                                                              |                                                                                                    |                                    |
| Assalar          | mualaikum & Salam Sejahtera                    |                                                                                |                                                                                                    |                                    |
| Untuk n          | makluman, permohonan anda s                    | sebagai pengguna Siste                                                         | em Permohonan Unit Bencana telah disahkan. Sila layari <u>https://www.lpnpp.gov.my</u> untuk login da | n membuat sebarang permohonan Unit |
| Terima<br>Lembag | <b>Kasih</b> .<br>ga Perumahan Negeri Pulau Pi | inang.                                                                         |                                                                                                    |                                    |

Setelah menerima email pengesahan seperti di atas, anda boleh login sebagai Pengguna Unit Bencana di laman di bawah dengan memasukkan **No KP Baru** dan **Katalaluan** yang telah didaftarkan sebelum ini :

| LPNPP                                                                            |
|----------------------------------------------------------------------------------|
| Pendaftaran & Log Masuk<br>Pengguna Permohonan Unit<br>Bencana                   |
| A                                                                                |
|                                                                                  |
| Papar katalaluan                                                                 |
| Login 🥥                                                                          |
| Lupa Katalaluan ?                                                                |
| Tekan Sin untuk reset katalaluan                                                 |
| Sila klik untuk permohonan pendaftaran<br>baru pengguna Permohonan Unit Bencana. |
|                                                                                  |

| SISTEM MAKLUMAT | PERUMAHAN - https://www.lpnpp.gov.my |          |   |
|-----------------|--------------------------------------|----------|---|
| JENIS DOKUMEN   | PANDUAN PENGGUNA – UNIT BENCANA      | VERSI 1. | 0 |

## 2.0 PERMOHONAN UNIT BENCANA

Setelah berjaya login, pengguna akan dibawa ke laman utama permohonan Unit Bencana.

| IPNPP sistem             |                           |                         | Selamat Da                |                |
|--------------------------|---------------------------|-------------------------|---------------------------|----------------|
| Utama                    |                           |                         |                           |                |
| Senarai Permohonan Uni   | t Bencana                 |                         |                           |                |
| 🖶 Tapisan                |                           |                         |                           |                |
| Status Permohonan        | SEMUA                     | ~                       |                           |                |
| Jenis Permohonan         | SEMUA                     | ~                       |                           |                |
| Bulan Tahun Permohonan   | Bulan 🗸 Tahun             | ~                       |                           |                |
| 🛚 Senarai Permohonan     |                           |                         | + TAME                    | BAH PERMOHONAN |
| Papar 5 🗸 rekod          |                           |                         | Carian:                   |                |
| Bil Tkh Permohonan 🔻 Nar | ma Pemohon 🛛 🍦 No KP Baru | Jenis Permohonan        | lasan 🔺 Status Permohonan | Tindakan       |
|                          | No d                      | data available in table |                           |                |
| Tiada Rekod              |                           |                         | First                     | < > Last       |

Laman ini membolehkan anda :

- Membuat permohonan baru
- Semakan status permohonan
- Tapisan mengikut kriteria/jenis permohonan

Untuk membuat permohonan baru, sila klik butang anda akan dipaparkan dengan **Borang Permohonan Unit Bencana**.

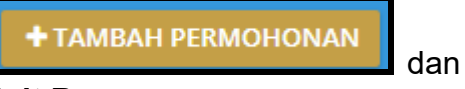

| IS DOKUMEN     | PANDU               | AN PENGGUNA – UNIT BENCA                                                                                                    | NA | <b>VERSI</b> 1.0 |
|----------------|---------------------|----------------------------------------------------------------------------------------------------|----|------------------|
|                |                     |                                                                                                    |    |                  |
| Daftar Permo   | honan unt Bencana   |                                                                                                    |    |                  |
| e Permohonan   | Unit Bencana        |                                                                                                    |    |                  |
| e Maklumat P   | emohon Unit Benca   | na.                                                                                                    |    |                  |
| No. Kad Penger | valan Banu          | Presente de composition de composition de compositi |    |                  |
| No. KP Lama/Te | ntera/Polis/Pasport | No. Kad Pengenalan Bani                                                                                                    |    |                  |
| Nama Penuh P   | emohon              | Nona                                                                                                    |    |                  |
| Alamat Rumah   | Terlibat Bencana    | Alamat                                                                                                    |    |                  |
|                |                     | Alamat                                                                                                    |    |                  |
|                |                     | Alamat                                                                                                    |    |                  |
| Paskod         |                     | Poskod                                                                                                    |    |                  |
| Negeri         |                     | v                                                                                                    |    |                  |
| Telefon (HP)   |                     | Telefon HP                                                                                                    |    |                  |
| Jantina        |                     | v                                                                                                    |    |                  |
| Taraf Perkahun | 540                 | Y IIII                                                                                                    |    |                  |
| Pekerjaan      |                     |                                                                                                    |    |                  |
| Bilangan Pengh | uni                 | Bilansan Pershuni                                                                                                    |    |                  |
|                |                     | manda Shara a sa Shahana                                                                                                    |    |                  |

Sila pastikan semua maklumat diisi dengan lengkap beserta dokumen-dokumen sokongan berkaitan, kesilapan maklumat atau dokumen yang tidak lengkap akan menyebabkan permohonan anda akan ditolak.

Hubs

Carian

First <

LH

Tindakan

Setelah semua maklumat lengkap, sila tekan butang HANTAR PERMOHONAN.

No KP Baru

Namun begitu, sekiranya masih ada dokumen yang belum diperolehi, anda dibenarkan untuk **SIMPAN DRAF** bagi membolehkan permohonan ini disimpan sementara dan boleh dikemaskini semula.

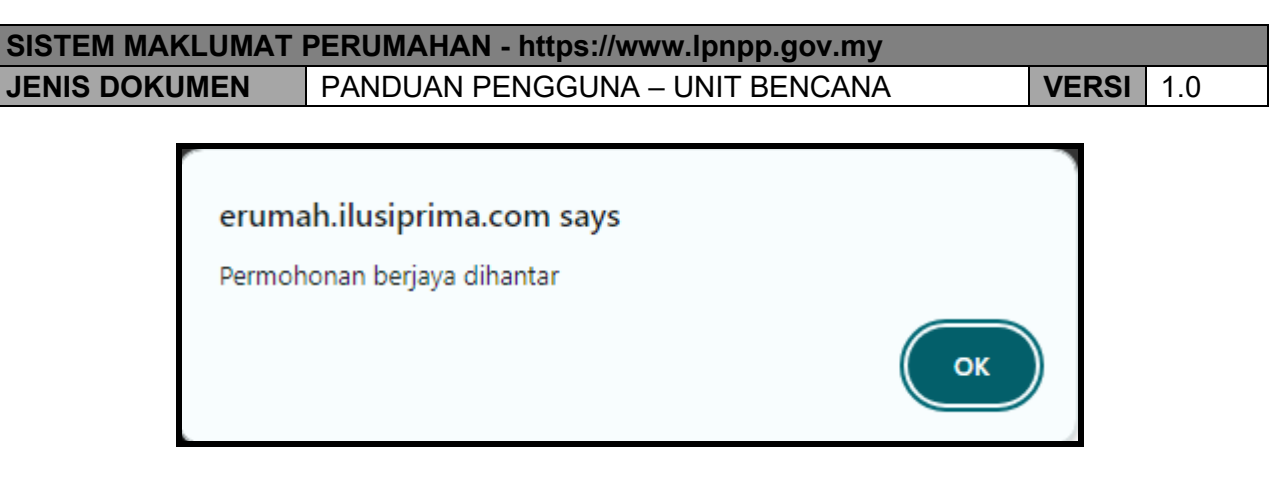

Paparan diatas akan dipaparkan apabila permohonan anda berjaya dihantar ke Pentadbir Unit Bencana.

Dari masa ke semasa, anda boleh membuat semakan seperti bawah bagi mengetahui perkembangan status permohonan anda.

| <b>6</b> Se | enarai Permohonan         |              |              |                  |           |              | +     | ТАМВАІ | I PERM | IOHONAN |
|-------------|---------------------------|--------------|--------------|------------------|-----------|--------------|-------|--------|--------|---------|
| Papa        | r 5 🗸 rekod               |              |              |                  |           |              | Caria | an:    |        |         |
| Bil         | Tkh Permohonan            | Nama Pemohon | 🗄 No KP Baru | Jenis Permohonan | Ulasan 🔶  | Status Permo | nonan |        | † Tin  | dakan   |
| 1           | 2024-07-01                |              | 1            | KEBAKARAN        | KEBAKARAN | PERMOHONAN   | BARU  |        |        | PAPAR   |
| Papa        | r 1 hingga 1 dari 1 rekod |              |              |                  |           |              | First | <      | 1      | > Last  |

| SISTEM MAKLUMAT | PERUMAHAN - https://www.lpnpp.gov.my |       |     |
|-----------------|--------------------------------------|-------|-----|
| JENIS DOKUMEN   | PANDUAN PENGGUNA – UNIT BENCANA      | VERSI | 1.0 |

## 3.0 KELULUSAN PERMOHONAN UNIT BENCANA

Sekiranya permohonan anda diluluskan, anda akan menerima notifikasi melalui email sebagai pemakluman.

Sila login ke laman Sistem Permohonan Unit Bencana dan paparan status permohonan anda akan dipaparkan:

| 🛍 Se  | enarai Permohonan         |                  |            |                    |           | +1                | AMBAH PERMOHONAN |
|-------|---------------------------|------------------|------------|--------------------|-----------|-------------------|------------------|
| Рара  | r 5 🗸 rekod               |                  |            |                    |           | Carian            |                  |
| Bil   | Tkh Permohonan            | 🔻 Nama Pemohon 🗍 | No KP Baru | Jenis Permohonan 💧 | Ulasan  🍦 | Status Permohonan | Tindakan         |
| 1     | 2024-07-01                |                  |            | KEBAKARAN          | KEBAKARAN | DILULUSKAN        | PAPAR            |
| Papar | r 1 hingga 1 dari 1 rekod |                  |            |                    |           | First             | < 1 > Last       |

Klik pada butang BAPAR bagi melihat maklumat lanjut kelulusan permohonan:

| 🛚 Keputusan Permohonan |               |         |                            |               |          |   |
|------------------------|---------------|---------|----------------------------|---------------|----------|---|
| Tarikh Kelulusan       | 01-07-2024    |         |                            |               | <b>m</b> |   |
| Rujukan Surat          | LPNPP90       |         |                            |               |          |   |
| Premis                 | SEBERANG PERA | I TENGA | .H - RUMAH PANGSA DESA WAV | /ASAN : A1-10 |          | ~ |
| Tarikh Mula Huni       | 01-07-2024    |         |                            |               | <b>#</b> |   |
| Tarikh Tamat Huni      | 30-09-2024    |         |                            |               | <b>#</b> |   |
| Bulan Mula             | 07            | ~       | 2024                       | $\checkmark$  |          |   |
| Bulan Tamat            | 09            | ~       | 2024                       | ~             |          |   |
| Tarikh Pengesahan      | 01-07-2024    |         |                            |               | <b>#</b> |   |
|                        |               |         | C KEMBALI                  |               |          |   |

| SISTEM MAKLUMAT PERUMAHAN - https://www.lpnpp.gov.my |                                 |       |     |  |  |
|------------------------------------------------------|---------------------------------|-------|-----|--|--|
| JENIS DOKUMEN                                        | PANDUAN PENGGUNA – UNIT BENCANA | VERSI | 1.0 |  |  |

Klik pada butang ESLIP KELULUSAN untuk muat turun surat kelulusan dari LPNPP yang akan menyatakan tindakan yang perlu dilaksanakan oleh pihak anda:

| LEMBAGA PERUMAHAN<br>NEGERI PULAU PINANG                                                                                                    |                      |                                            |                                           |  |  |
|----------------------------------------------------------------------------------------------------|----------------------|--------------------------------------------|-------------------------------------------|--|--|
| Tuan,                                                                                                    |                      | Ruj. Kami : LPNPP9(<br>Tarikh : 01 Julai 2 | 0<br>2024                                 |  |  |
| <ul> <li>TAWARAN MENDUDUKI UNIT RUMAH SEMENTARA (BENCANA) SELAMA TEMPOH 2 BULAN DI<br/>RUMAH PANGSA DESA WAWASAN, SEBERANG PERAI TENGAH, PULAU PINANG</li> <li>Dengan segala hormatnya saya diarah merujuk perkara tersebut di atas.</li> <li>Dimaklumkan bahawa tuan, ditawarkan untuk menduduki seunit rumah sementara di RUMAH<br/>PANGSA DESA WAWASAN, SEBERANG PERAI TENGAH, PULAU PINANG atas kes bencana alam bagi<br/>tempoh DUA (2) BULAN SAHAJA berkuatkuasa 01 Julai 2024 SECARA PERCUMA. Tuan, adalah<br/>dikehendaki memasuki unit yang ditawarkan dengan kadar SEGERA. Butiran tawaran adalah seperti<br/>berikut:</li> </ul>                                                                          |                      |                                            |                                           |  |  |
| NAMA                                                                                                    | NO.KAD<br>PENGENALAN | PENEMPATAN                                 | TEMPOH MENDUDUKI                          |  |  |
| UMAIYYAH.                                                                                                    | 991010014444         | RUMAH PANGSA<br>DESA WAWASAN               | 01 Julai 2024 hingga 30<br>September 2024 |  |  |
| 3. PERLU DIINGATKAN bahawa sekiranya tuan, didapati tidak menduduki unit yang ditawarkan ATAU disewakan ATAU membenarkan diduduki oleh orang lain dari tarikh unit ditawarkan maka Lembaga Perumahan Negeri Pulau Pinang berhak menarik balik unit tersebut. PERLU DIJELASKAN, bahawa unit rumah yang ditawarkan kepada tuan, adalah hanya bagi tempoh selama DUA (2) BULAN SAHAJA dan selepas tamat tempoh tersebut, tuan, dikehendaki mengosongkan unit berkenaan tanpa sebarang notis. ADALAH JUGA DIINGATKAN, tawaran ini hanya sah dalam tempoh satu (1) minggu daripada tarikh surat ini dikeluarkan. Sekiranya tiada sebarang jawapan, tuan, dianggap tidak berminat dan tawaran ini terbatal dengan sendiri. |                      |                                            |                                           |  |  |

Sila lengkapkan borang-borang yang dilampirkan dan merujuk kepada **Pengurus Harta** yang berkenaan bagi proses penempatan mangsa bencana.